## 2003-110a - Managing Employee Short-term Leave – All day event.

## **Overview:**

This document describes how to record employee short-term leave for a whole day event. The leave is recorded by creating a 'Job Batch - Time Entry' on a daily basis utilising a Non-productive Part, Workcenter, a Production Orders and its Job Ticket. *Please see 'Set-up Non-productive Works'*.

When a Job Batch - Time Entry is required for a whole day event, go to the *Resources* tab in the Opto ribbon, and then **click** on the 'Job Batch' icon. Enter the appropriate employee number or **press** <F2> and select the employee from the pop-up list and **click** <u>OK</u>, **press** <TAB> to generate the window. The window will automatically generate the date and the work times for the whole day - these may be edited if necessary. **Click** in the "Leave Type" field, **press** <F2> and select the type from the pop-up list and then **click** <u>OK</u>.

| Emp No: Employee Name: Work   18 Norman NORRIS   Date Start Date Finish   Leave Type Lunch                                                                                                    |
|----------------------------------------------------------------------------------------------------|
| 01/04/2019 •   01/04/2019 •   •   Start   12:00:00   Finish   12:30:00     Job No   WC   WC Desc   A/S   •   Select Type   •   NT   11/2   DT   L   Process Text     Job No   WC   WC Desc   A/S   •   Select Type   •   •   •   •   •   •   •   •   •   •   •   •   •   •   •   •   •   •   •   •   •   •   •   •   •   •   •   •   •   •   •   •   •   •   •   •   •   •   •   •   •   •   •   •   •   •   •   •   •   •   •   •   •   •   •   •   •   •   •   •   •   •   •   •   •   •   •   •   •   •   •   •   •   •   •   •   •   •   •   •   •   •   •   •   • <t< td=""></t<> |

**Click** in the "Job No" field, **press** <F2> and select the non-productive job ticket from the list and **click** <u>OK</u>. Now in the WC field, **press** <F2> and select the appropriate non-productive workcenter from the pop-up list and **click** <u>OK</u>. The "Start and Finish" dates and the "Start" time field will be generated.

If the non-productive time is for the whole day, enter the employees Work Finish time in the "Finish Time" field, enter the employee's normal lunch break and then **press** <F9> to save the record.

| Job Batch - Time Entry                   |                                                                                                    |              |     |            |             |            |             |     |     |                      |     |            |    |   |              |
|------------------------------------------|----------------------------------------------------------------------------------------------------|--------------|-----|------------|-------------|------------|-------------|-----|-----|----------------------|-----|------------|----|---|--------------|
| Emp No:<br>18<br>Date Start<br>01/04/201 | No: Employee Name:<br>Norman NORRIS<br>Start Date Finish Leave Type<br>04/2019 V 01/04/2019 V 1 V Annual Lea |              |     |            |             |            |             |     |     | Гіте<br>8.00<br>8.00 |     | 🛃 Activate |    |   |              |
| Job No                                   | WC                                                                                                    | WC Desc      | A/S | Start Date | Finish Date | Start Time | Finish Time | Qty | Fin | Lun                  | NT  | 1 1/2      | DT | L | Process Text |
| 1195-1                                   | 4000                                                                                                    | Annual Leave |     | 01/04/19   | 01/04/19    | 07:00:00   | 15:00:00    |     |     |                      | 480 | 0          | 0  |   |              |
|                                          |                                                                                                    |              |     |            |             |            |             |     |     |                      |     |            |    |   |              |